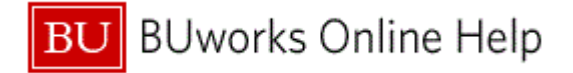

## Introduction

## Process and Trigger

Perform this procedure to display a funds reservation.

#### Prerequisites

- Department Submitter or Department Approver Role
- A Funds reservation number exists
- An Internal Service Request number or Facilities Request number exists.

#### Menu Path

Use the following menu path to begin this transaction:

### Department Submitter or Department Approver Role -> FMX3 Display Funds Reservation

#### Transaction Code

FMX3

### Tips and Tricks

- At times you may need to use your scroll bar to view additional information.
- Can double click in line items to open up detail for the line (or use Detail line item tool).
- This example demonstrates the FM process for this transaction.

#### Reports

None

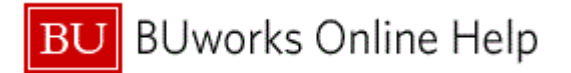

# Procedure

**1.** Start the transaction using the above menu path or transaction code.

## Funds reservation: Display InitScrn

| Funds reservation: Display InitScrn                                                                |  |
|----------------------------------------------------------------------------------------------------|--|
| Menu Back Exit Cancel System Fast Data Entry Detail line item Select documents via processing list |  |
| 3                                                                                                  |  |
|                                                                                                    |  |
| 2 Document number                                                                                  |  |
| Line Item                                                                                          |  |
|                                                                                                    |  |
|                                                                                                    |  |
|                                                                                                    |  |
|                                                                                                    |  |
|                                                                                                    |  |
|                                                                                                    |  |
|                                                                                                    |  |
|                                                                                                    |  |
|                                                                                                    |  |
|                                                                                                    |  |
|                                                                                                    |  |
|                                                                                                    |  |
|                                                                                                    |  |
|                                                                                                    |  |
|                                                                                                    |  |
|                                                                                                    |  |
|                                                                                                    |  |
|                                                                                                    |  |
|                                                                                                    |  |
|                                                                                                    |  |
|                                                                                                    |  |
|                                                                                                    |  |
|                                                                                                    |  |
|                                                                                                    |  |
|                                                                                                    |  |
|                                                                                                    |  |

2. As required, complete/review the following fields:

| Field           | R/O/C    | Description                                                                                                    |
|-----------------|----------|----------------------------------------------------------------------------------------------------|
| Document number | Required | The unique identification value assigned to a<br>business event as it is processed in SAP; the<br>system automatically creates and assigns<br>document numbers as each document is posted,<br>manual assigning of document numbers is not<br>possible. |
|                 |          | Example:<br>400000009                                                                                                    |

3. Click the Fast Data Entry button Fast Data Entry to continue.

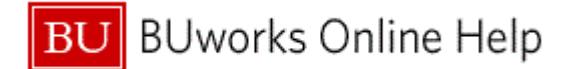

# Funds reservation: Display Overview scrn

| F          | unds            | s rese         | rvati       | on: D   | Display               | Overvi           | iew   | scrn             |            |                    |          |            |            |        |             |                 |       |
|------------|-----------------|----------------|-------------|---------|-----------------------|------------------|-------|------------------|------------|--------------------|----------|------------|------------|--------|-------------|-----------------|-------|
| Me         | enu 🌔           | Back           | Exit        | Cancel  | System                | Header           | data  | Detail line item | Select     | all Dese           | lect all | Document h | leader lon | g text | Consumption |                 |       |
| Doc<br>Doc | ument:<br>ument | number<br>type | 40000<br>11 | 00009   | 🔗 posti<br>Department | ed<br>al Funds R | eserv | Document Date    | 11.<br>11. | 11.2010<br>11.2010 |          |            |            |        |             |                 |       |
| Cor        | npany (         | Code           | TRBU        |         | Trustees of           | Boston Uni       | v     | Currency/rate    | USD        |                    |          |            |            |        |             |                 |       |
| Doc        | text:           |                | Two n       | ew com  | puters for de         | partment         |       |                  |            |                    |          |            |            |        |             |                 |       |
| Cur        | rency           |                | USD         |         | 5 500                 |                  |       |                  |            |                    |          |            |            |        |             |                 |       |
| Gra        | nd total        |                |             |         | 5.500,                | 00               |       |                  |            |                    |          |            |            |        |             |                 |       |
|            | ne item         | 15             |             |         |                       |                  |       |                  |            |                    |          |            |            |        |             |                 | _     |
|            | D Ove           | erall amo      | unt         | Text    |                       | Cor              | nmitn | nent Item        | Funds Ce   | nter               | Fund     |            | Func       | Grant  |             | Funded Program  | - 677 |
|            | 1               | 4.0            | 900,00      | compu   | ters                  | 501              | 300   |                  | 1202010    | 900                | 10000    | 00000      | 1100       | GRANTN | R           | FUNDED_PROGRAM_ | NF 📥  |
|            | 2               | 1.5            | 500,00      | periphe | erals                 | 501              | 400   |                  | 1202010    | 900                | 10000    | 00000      | 1100       | GRANTN | R           | FUNDED_PROGRAM_ | NF    |
|            |                 |                |             |         |                       |                  |       |                  |            |                    |          |            |            |        |             |                 |       |
|            |                 |                |             |         |                       |                  |       |                  |            |                    |          |            |            |        |             |                 | -     |
| $\vdash$   |                 |                |             |         |                       |                  |       |                  |            |                    |          |            |            |        |             |                 |       |
|            |                 |                |             |         |                       |                  |       |                  |            |                    |          |            | _          |        |             |                 |       |
|            |                 |                |             |         |                       |                  |       |                  |            |                    |          |            |            |        |             |                 |       |
|            |                 |                |             |         |                       |                  |       |                  |            |                    |          |            |            |        |             |                 |       |
|            |                 |                |             |         |                       |                  |       |                  |            |                    |          |            |            |        |             |                 |       |
| $\square$  |                 |                |             |         |                       |                  |       |                  |            |                    |          |            |            |        |             |                 |       |
| $\vdash$   |                 |                |             |         |                       |                  |       |                  |            |                    | _        |            |            |        |             |                 |       |
| $\vdash$   |                 |                |             |         |                       |                  |       |                  |            |                    |          |            |            |        |             |                 |       |
| H          |                 |                |             |         |                       |                  |       |                  |            |                    | -        |            |            |        |             |                 |       |
|            | •               |                |             |         |                       |                  |       |                  |            |                    |          |            |            |        |             |                 | •     |
|            |                 |                |             |         |                       |                  |       |                  |            |                    |          |            |            |        |             |                 |       |
| Re         | eition          |                |             |         |                       |                  |       | Document its     |            | 1 2                |          |            |            |        |             |                 | -     |
|            | Jonion          |                | _           |         |                       |                  |       | bocamente ree    |            |                    |          |            |            |        |             |                 |       |
|            |                 |                |             |         |                       |                  |       |                  |            |                    |          |            |            |        |             |                 |       |
|            |                 |                |             |         |                       |                  |       |                  |            |                    |          |            |            |        |             |                 |       |
|            |                 |                |             |         |                       |                  |       |                  |            |                    |          |            |            |        |             |                 |       |
|            |                 |                |             |         |                       |                  |       |                  |            |                    |          |            |            |        |             |                 |       |
|            |                 |                |             |         |                       |                  |       |                  |            |                    |          |            |            |        |             |                 |       |
| _          |                 |                |             |         |                       |                  | _     |                  |            |                    |          |            |            |        |             |                 | 1     |
|            |                 |                |             |         |                       |                  |       |                  |            |                    |          |            |            |        |             |                 | 4     |

- **4.** Review the displayed information.
- 5. Click the Detail line item button Detail line item

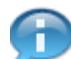

Double click in the line items to open up details for the desired line.

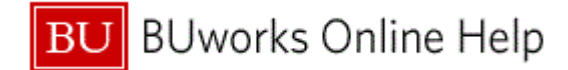

## Funds reservation: Display Detail scr

| Monu Book       |                    | ,               |                  |                      |                         |             |  |
|-----------------|--------------------|-----------------|------------------|----------------------|-------------------------|-------------|--|
| Menu Back       | Exit Cancel Syste  | m Previous item | Next item Header | data Fast Data Entry | Document line long text | Consumption |  |
| ine Item        | 400000009 1        | 1 Position      | / 2              |                      |                         |             |  |
| ext             | computers          |                 |                  |                      |                         |             |  |
| Control data    |                    |                 |                  |                      |                         |             |  |
| Completion indi | icator 🔲 Item bloc | sked            | ltem block       | A More               |                         |             |  |
| Values          |                    |                 |                  |                      |                         |             |  |
| Currency        | USD                |                 |                  |                      |                         |             |  |
| Overall amount  | 4.000              | 9,00            |                  |                      |                         |             |  |
| Open amount     |                    | 9,00            |                  |                      |                         |             |  |
| Coding Block    |                    |                 |                  |                      |                         |             |  |
| Cost Center     | 1202010000         |                 |                  |                      |                         |             |  |
| Fund            | 100000000          | Grant           | GRANTNR          |                      |                         |             |  |
| Functional Area | 1100               |                 |                  |                      |                         |             |  |
| Funds Center    | 1202010000         | Commitme        | nt Item 501300   |                      |                         |             |  |
|                 |                    |                 |                  | And More             |                         |             |  |
|                 |                    |                 |                  |                      |                         |             |  |
|                 |                    |                 |                  |                      |                         |             |  |
|                 |                    |                 |                  |                      |                         |             |  |
|                 |                    |                 |                  |                      |                         |             |  |
|                 |                    |                 |                  |                      |                         |             |  |
|                 |                    |                 |                  |                      |                         |             |  |
|                 |                    |                 |                  |                      |                         |             |  |
|                 |                    |                 |                  |                      |                         |             |  |
|                 |                    |                 |                  |                      |                         |             |  |
|                 |                    |                 |                  |                      |                         |             |  |
|                 |                    |                 |                  |                      |                         |             |  |
|                 |                    |                 |                  |                      |                         |             |  |
|                 |                    |                 |                  |                      |                         |             |  |
|                 |                    |                 |                  |                      |                         |             |  |
|                 |                    |                 |                  |                      |                         |             |  |

- **6.** Review the displayed information.
- 7. Click the Next item button Next item

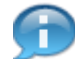

A line item can be entered to go directly to that line (Position). The consumption button will display transactions posted to the funds reservation.

- **8.** Review the displayed information.
- **9.** Click the **Fast Data Entry** button Fast Data Entry to return to the *Funds reservation: Display Overview scrn* screen.
- **10.** The transaction is complete.

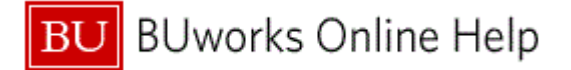

# **Results and Next Steps**

You have successfully displayed a funds reservation. See work instruction "Fund Reservation - Change (WEBGUI)" to change or close a Funds reservation.